# 申請退宿操作說明

2025年退宿申請推出系統線上化 請各位同學至WAC系統上D.2.0.08.退宿申請 進行申請

# 退宿說明-退費相關規定

•可退費 •不可退費 休學、退學、轉學 非左述原因退宿者, 一律不退費。 等,依照時間比 例進行退費。

# 退宿操作流程

 學生須於預計退宿日7天前至WAC學生資訊系統
 D.2.0.08完成填報存檔,審核結果以e-mail通知後, 完成後續程序。

請注意:申請【休、退、轉】同學申請完後,請上傳「蓋 有出納組章的繳費證明單」與「休退轉申請書」等**兩份文** 件。

2、預計退宿日即搬離日(清空床位並主動聯繫該層樓長 檢查房間並繳回鑰匙)

如有特殊情況,請洽宿舍承辦人#2823

第一步驟

### 登入校務系統

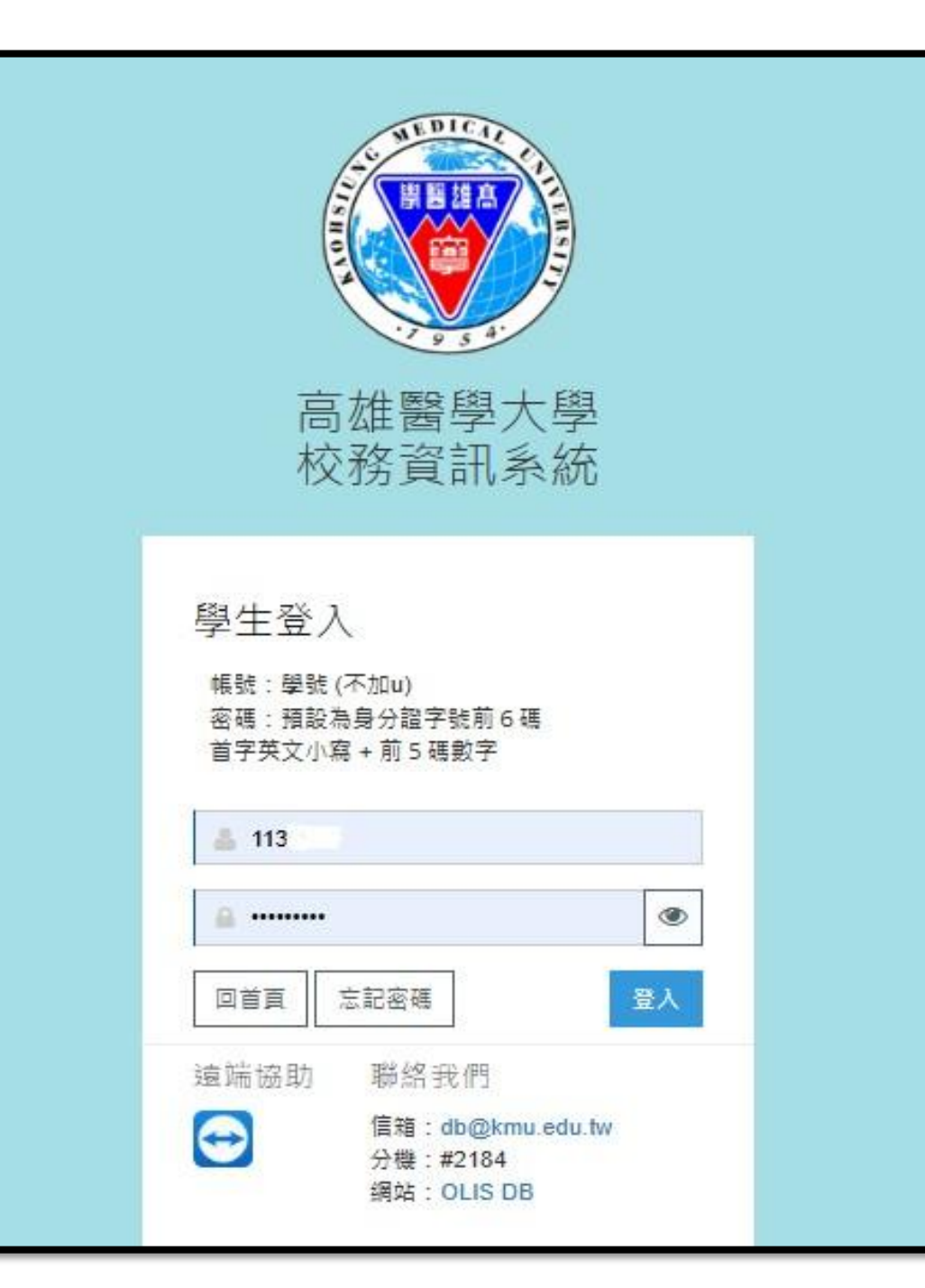

#### 選取 D.2.0.08.退宿申請

| 宿舍                      |  |
|-------------------------|--|
| ➡ D.2.0.01n.宿舍申請        |  |
| ✤ D.2.0.05.an.宿舍申請結果查詢  |  |
| ✤ D.2.0.07.a.校內住宿當日批次點名 |  |
| ✤ D.2.0.09.記點資料查詢       |  |
| ✤ D.2.0.07.校內住宿請假資料維護   |  |
| ✤ D.2.0.08.退宿申請         |  |
|                         |  |

第三步驟

- 請填寫
- 1. <mark>退宿原因</mark>

請按下拉式選項1、9、z等選項下選取。選擇z「其他」原因者,請填寫原因說明欄。

- 2. 預計退宿日期 請填寫搬離日。
- 3. <mark>連絡電話</mark>

4

4. 按下存檔(即為送出)

| 學年-期                   | <u>113-1</u>                        | 學號               | <u>110029035</u> 王天韻 女                   | <u></u> 象所年級                  | 029 醫務管理暨醫療資訊學系 4 年級                                     |
|------------------------|-------------------------------------|------------------|------------------------------------------|-------------------------------|----------------------------------------------------------|
|                        | -語選擇-                               |                  |                                          |                               |                                                          |
| 退宿原因                   | -請選擇-                               |                  |                                          | 棟號-房號-床號                      | 04 A館4人房(A Dorm 4beds room)-0607-4                       |
|                        | 1休、退、蘸學(依                           | 時間與比例混書)         | 》生活作息不合/無法適應宿舍生                          | 活                             |                                                          |
| 項計退宿日期                 |                                     |                  |                                          | 連絡電話: 必填                      |                                                          |
| ▲左襟                    | 9                                   | 下字别往伯貸0元         | <i>)</i> )                               |                               |                                                          |
|                        | 【7 首彻(不混曲)                          |                  |                                          |                               |                                                          |
|                        | 【4 关心(个返貨)                          |                  |                                          |                               |                                                          |
| l                      | 【4.18(17)21度)                       |                  |                                          |                               |                                                          |
|                        |                                     |                  |                                          |                               |                                                          |
| 過年-期                   | 113-1                               | 學號               | 110 035                                  | 条所年級                          | 029 <b>醫務管理暨醫療資訊學系 4</b> 年級                              |
| 學年-期                   | 113-1<br>-請選擇-                      | 學號               | <u>110 035</u>                           | 素所年級                          | 029 <b>醫務管理暨醫療資訊學系</b> 4 年級                              |
| 學年-期<br>昆宿原因           | 2 英他(不過費)<br>113-1<br>-請選擇-<br>原因說明 | 學號               | <u>110 035</u>                           | 系所年級<br>❶<br>棟號-房號-床號         | 029 醫務管理暨醫療資訊學系 4 年級<br>04 A館4人房(A Dorm 4beds room)- '-4 |
| 學年-期<br>退宿原因           | 113-1<br>-請選擇-<br>原因說明<br>可填寫:畢業/校外 | 學號<br>◆租屋/外地賓習/ダ | <u>110 035</u><br>▼<br>與室友生活作息不合/無法適應宿舍生 | 条所年級<br><b>●</b>              | 029 醫務管理暨醫療資訊學系 4 年級<br>04 A館4人房(A Dorm 4beds room)- '-4 |
| 劉年-期<br>昆宿原因<br>百計現安日期 | 113-1<br>請選擇-<br>原因說明<br>可填寫:畢業/校外  | 學號<br>•租屋/外地賓習/9 | <u>110 035</u><br>✔<br>與室友生活作息不合/無法適應宿舍生 | 条所年級        使號-房號-床號        活 | 029 醫務管理暨醫療資訊學系 4 年級<br>04 A館4人房(A Dorm 4beds room)- '-4 |

### 第三步驟(休、退、轉同學須知)

- 補充說明-如何上傳文件
- 若選擇休、退、轉同學需要先上傳2份證明文件,請至左上方按 「證明文件上傳」後,再填下方表格。

| 資訊系統首頁 / D.學生資訊系統 / D.2.學務資訊 / D.2.0.08.退宿申請 |                          |                                     |      |                      |  |  |  |
|----------------------------------------------|--------------------------|-------------------------------------|------|----------------------|--|--|--|
| 證明文件上傳 ★存檔 ★取消                               |                          |                                     |      |                      |  |  |  |
| 目前第1筆, 共1筆(第1筆至第1筆, 每頁3筆)                    |                          |                                     |      |                      |  |  |  |
| 學年-期                                         | <u>113</u> - <u>1</u> 學號 | <u>110029035</u> 王天韻 <mark>女</mark> | 象所年級 | 029 醫務管理暨醫療資訊學系 4 年級 |  |  |  |
| 退宿原因                                         |                          | ▲ /舆室友生活作息不合/無法適應宿舍生活               |      | 04                   |  |  |  |
| 預計退宿日期                                       | → 必填 × 申請備註              |                                     |      |                      |  |  |  |
| ◆存檔 :                                        | <br><b>X</b> 取消          | 7                                   |      |                      |  |  |  |

# 第三步驟(休、退、轉同學須知)

- 進入畫面後,如圖一請按「選擇檔案」上傳「休、退、轉申請
  書」、「學雜費繳費證明單(要有出納組章)」後按下「上傳證明 文件」。
- •上傳證明文件後會如圖二,代表上傳成功。

|            | 宿舍申請學號資訊=113-1-110029 | 035                         |               |                 |  |
|------------|-----------------------|-----------------------------|---------------|-----------------|--|
|            | 附件檔案名稱                | 附件檔案說明                      |               |                 |  |
| — <b>/</b> | 選擇檔案 卡選擇任何檔案          |                             |               |                 |  |
| <b>—</b> [ | 刪除附件 上傳證明文件           | 關閉                          |               |                 |  |
|            | 沒有資料,共0筆(不分頁)         |                             |               |                 |  |
|            |                       |                             |               |                 |  |
|            |                       |                             | R號 附福名        | 福案説明及連結         |  |
|            |                       | <u>113-1-110029035</u>      | <u>01 jpg</u> | S_138207342.jpg |  |
|            |                       | <u>113-1-110029035</u>      | <u>02</u> jpg | S_138207344.jpg |  |
|            |                       | 汪意輸 <mark>具福案說明時,全已經</mark> | 200個位元川       |                 |  |
|            |                       | 多個附件時請一次一個上傳,量              | 多不可超過5個附件     |                 |  |
|            |                       | 檔案最大不可超 10 M                |               |                 |  |
|            |                       |                             |               |                 |  |

特殊狀況

#### • 預計退宿日期

若特殊狀況無法於搬離日7天前完成退宿申請者,才能在申請備 註上提出特殊需求。

| 資語              | 訊系統首頁 /                                  | / D.學生資訊調                      | ६統 / D.2.學務資訊 | / D.2.0.08.退宿申請        |   |                 |                      |  |
|-----------------|------------------------------------------|--------------------------------|---------------|------------------------|---|-----------------|----------------------|--|
| <u>)</u><br>13日 | 旧文件上連                                    | 右檔                             | ∡取消           |                        |   |                 |                      |  |
| 目)              | 超明义件上傳 ✔仔個 X 取消  目前第1筆,共1筆(第1筆至第1筆,每頁3筆) |                                |               |                        |   |                 |                      |  |
| 學年              | 期 113                                    | - <u>1</u>                     | 學號            | <u>110029035</u> 王天韻 女 |   | 象所年級            | 029 醫務管理暨醫療資訊學系 4 年級 |  |
| 退宿應             | - 請<br>原因<br>可は                          | 選择-<br>  <b>說明</b><br> 空:畢業/校外 | ▲ 田屋/外神室図/留室  | 5年活作自不合/每法遆雁宿舍牛;       | 活 | <b>棟號-房號-床號</b> | 04                   |  |
| 預計調             | 国宿日期。                                    | 必填 X                           | 申請備註          |                        |   | 連絡電話:           |                      |  |
| ✓₫              | 字檔 🗙 取                                   | 消                              |               |                        |   |                 |                      |  |

第四步驟

- 存檔送出後,承辦人將為您審核。
- •靜待佳音
- · 審核通過後,將會寄信(E-mail)通知。
- •最後,退宿前與樓長約時間完成檢查床位,並將鑰匙交給樓長。

#### ~恭喜你完成退宿~